# illumina®

### Miniseq: 如何进行系统检查 (System Check)

正常操作或仪器维护不需要执行系统检查。但是,在进行问题排查时,Illumina 技术支持代表可能会要求您执行系统检查以辅助故障诊断。

1. 打开 MiniSeq Control Software (MCS) 软件,选择 Manage instrument。

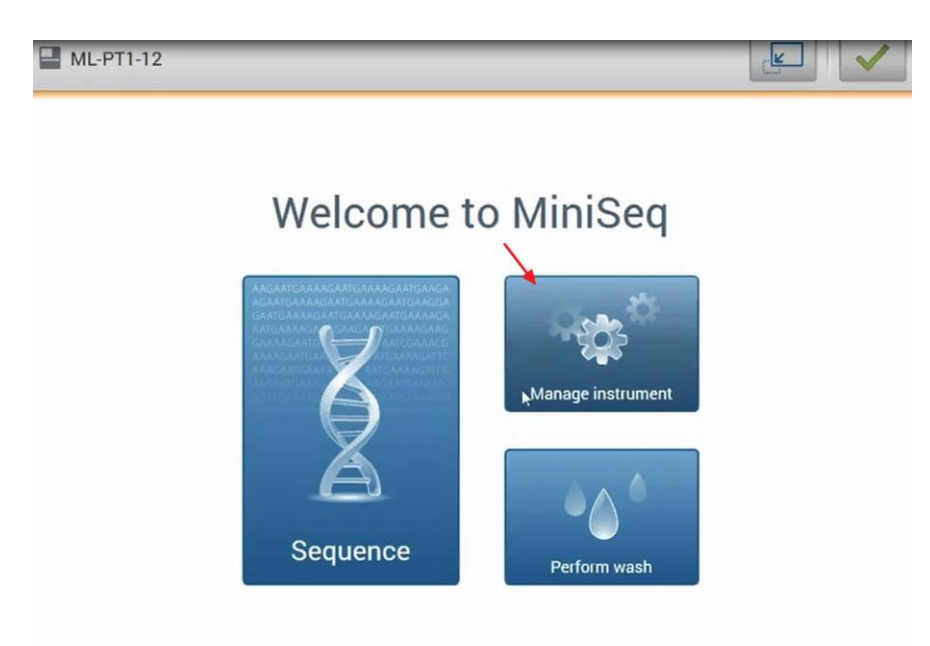

2. 在新出现的页面下,选择 System check。

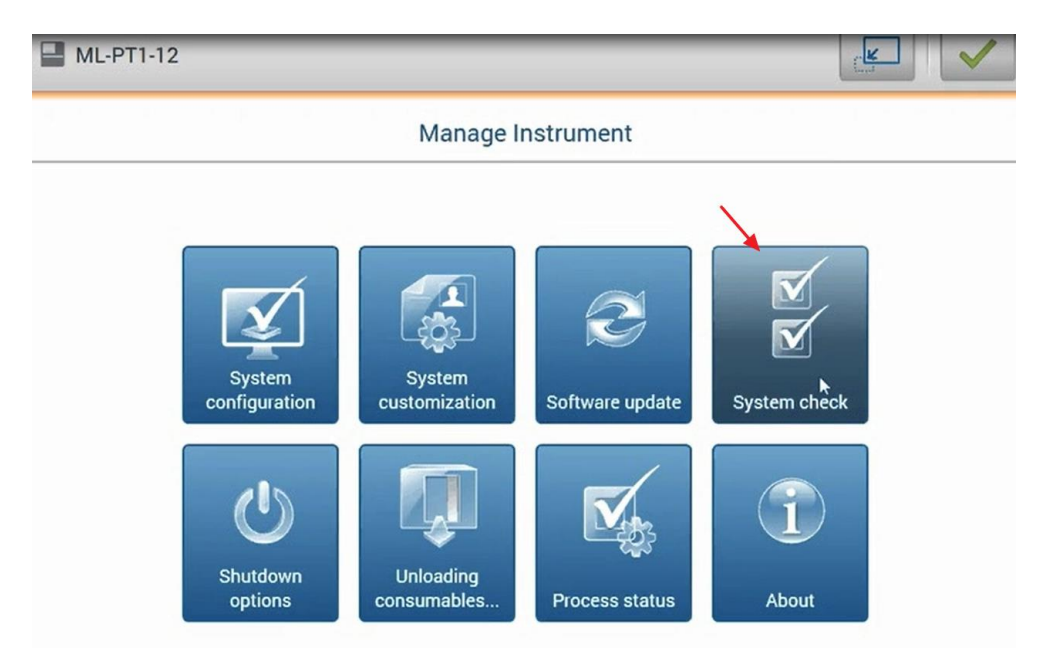

- 3. 启动系统检查将会自动关闭控制软件(MCS)并启动 MiniSeq 服务软件(MiniSeq Service Software)。当提示关闭控制软件时,请选择 Yes(是)。
- 4. 按照向导提示安放 清洗盒,废液瓶和流动槽。

## illumina

| Initializa                                   | Load                                     | Select | System Check                                                                                       | Beculto                                                                                                 |
|----------------------------------------------|------------------------------------------|--------|----------------------------------------------------------------------------------------------------|----------------------------------------------------------------------------------------------------|
| oad Consumable<br>sert the Flow Cell or Uber | es<br>es<br>rtarget and Reagent Cartridg | e.     | oystem oneok                                                                                       | nesuts                                                                                                  |
|                                              |                                          |        | FlowCo<br>000Hd<br>Flo<br>Flo<br>Flo<br>Reaged<br>Reaged<br>Reaged<br>Sp<br>Reaged<br>Sp<br>Reaged | ell<br>323HY<br>ow cell clamp<br>ow cell door<br>nt<br>eagent cartridge<br>eent reagents<br>eagent door |

5. 需要检测的项目可以在前面方框中选中,其中灰色的三个光学检测需要由工程师完成。另外,多数检测可由仪器自动完成,只有红框中这两项检测"Pressure Decay"和"Flow Rate"需要人工辅助完成。

| HL-PT1-13                                |                                                                               | C                      |                               |       | ₽          |
|------------------------------------------|-------------------------------------------------------------------------------|------------------------|-------------------------------|-------|------------|
| <b>O</b><br>Initialize                   | Load                                                                          | Select                 | (4)<br>System (               | Check |            |
| System Check<br>Select the tests to run. |                                                                               |                        |                               |       | Select All |
| Motion                                   | Optics                                                                        | F                      | luidics                       | Th    | ermal      |
| FAM Mechanical                           | Ubertarget Registration<br>Optical<br>Stage Tests<br>V Flow Cell Registration | Press<br>Press<br>Flow | Response<br>ure Decay<br>Rate | Fans  | Probes     |

Pressure Decay: 按照软件向导提示进行流动槽开关门操作。 Flow Rate: 需要在清洗盒 40 号孔内加入 40ml 超纯水,按照软件向导进行操作。

6. 全部项目完成检查后,右下角的 Next 由灰变蓝,点击 Next 后可以查看系统检查报告。 点击 fail 项目前面的小箭头,可以展开查看详细内容;由于 MiniSeq 没有 Lane B,如果出现关于 Lane B 的 fail,可以忽略。

# , illumina<sup>®</sup>

|     | Ø                            | -0               |                              |              | 6       |
|-----|------------------------------|------------------|------------------------------|--------------|---------|
|     | Initialize                   | Load             | Select                       | System Check | Results |
| est | Expected Result Result Error |                  |                              |              | Pass/   |
| >   | FCLM FAM                     |                  | 3/14/2016 4:06:34 PM         |              | Pas     |
| >   | Read LED Calibration         |                  | 3/14/2016 4:06:46 PM         |              | Pas     |
| >   | Z Travel Limits Test         |                  | 3/14/2016 4:06:54 PM         |              | Pas     |
| >   | Z-Stage Step and Settle Test |                  | 3/14/2016 4:06:54 PM         |              | Pas     |
| >   | Camera XY Travel Limits Test |                  | 3/14/2016 4:06:46 PM         |              | Pas     |
| >   | XY Registration Test         |                  | 3/14/2016 4:09:01 PM         |              | Pas     |
| >   | Reagent Valve Response       |                  | 3/14/2016 4:09:24 PM         |              | Pas     |
| >   | Pump Valve Response          |                  | 3/14/2016 4:09:54 PM         |              | Pas     |
| 4   | PressureDecay1               |                  | 3/14/2016 4:17:14 PM         |              | Fail    |
|     | MiniSeq-Fluidic System Press | ure Decay Test P | ostMour 3/14/2016 4:17:14 PM |              | Fail    |
|     | > Lane A                     |                  | 3/14/2016 4:17:14 PM         |              | Pass    |
|     | Eane B                       |                  | 3/14/2016 4:17:14 PM         |              | Fail    |
| >   | Flow Rate                    |                  | 3/14/2016 4:32:01 PM         |              | Fai     |
| >   | Fan Test                     |                  | 3/14/2016 4:32:12 PM         |              | Pas     |
| >   | Temp Probe Test              |                  |                              |              | Pas     |

7. 点击"Save" 可以保存系统检查结果。

#### 此文档仅供参考,如果出现任何内容冲突,请以英文原版说明书为准。